# 华为交换路由教程

1. 切换中文模式<Quidway>language-mode Chinese

```
2. 进入系统视图<Quidway>system-view
```

Enter system view commands, one per lEnd.with Ctrl+Z.

[Quidway]

3. 配置某个接口(先进入接口然后才能配置)

[Quidway] interface Ethernet 0

[Quidway-Ethernet0]

4. 配置主机名 [Quidway] sysname 123

[123]

5.查看系统文件

```
<sZ4O3h-ei>dir
 目录flash:/
                        nogroup
                                  1977362 Apr D2 2000 D0:08:07
                                                                   S2000EI-VRP310
-rwxrwxrwx
             1 noone
-R0023P11.app
                                        4 Apr 01 2000 23:55:16
rwxrwxrwx
            l noone
                        nogroup
                                                                   snmpboots
                                   460036 Apr D2 2000 D1:42:09
                                                                   mm2. 2. 2-0008
rwxrwxrwx
             l noone
                        nogroup
3381248 bytes total (933888 bytes free)
```

```
6.保存系统当前配置到 flash
```

<123>save

This will save the configuration in the flash memory.

The router configurations will be written to flash.

Are you sure?[Y/N]y

Now writing current configuration to flash memory.

Please wait for a while...

Write current configuration to flash memory successfully.

```
再次查看
Ks2403h−ei≻dir
目录flash:/
                       nogroup 1977362 Apr 02 2000 00:08:07
                                                                  S2000EI-VRP310
TWXTWXTWK
            l noone
-R0023P11. app <mark>交换机系统文件</mark>
                                         Apr 01 2000 23:55:16
TWXTWXTWX
            l noone
                                        4
                                                                  snmpboots
                       nogroup
                       nogroup 系统保存的文件 )2 2000 00:27:38
                                                                  vrpcfg. txt
TWXTWXTWX
            1 noone
```

```
-rwxrwxrwx 1 noone nogroup 460036 Apr 02 2000 01:42:09 wnm2.2.2-0008.
zip <mark>wcb配置文件</mark>
```

```
3381248 bytes total (931840 bytes free)
```

7.设置系统时钟

<s2403h-ei>clock datetime ? HH:MM:SS 设置时间

<s2403h-ei>clock datetime

<s2403h-ei>clock datetime 11:46:20 2009/11/17 <s2403h-ei>

8.初始化设备

<s2403h-ei>delete vrpcfg.txt 删除文件 flash:/vrpcfg.txt?[Y/N]:y 回收站中有同名文件 [vrpcfg.txt],是否覆盖?[Y/N]:y % 删除文件 flash:/vrpcfg.txt

<s2403h-ei>\_

<s2403h-ei>dir 目录flash:/

-rwxrwxrwx 1 noone nogroup 1977362 Apr 02 2000 00:08:07 S2000EI-VRP310 -R0023P11.app -rwxrwxrwx 1 noone nogroup 4 Apr 01 2000 23:55:16 snmpboots -rwxrwxrwx 1 noone nogroup 460036 Apr 02 2000 01:42:09 wnm2.2.2-0008. zip

3381248 bytes total (933888 bytes free)

华为交换机有回收站的概念,如果想恢复

<s2403h-ei>undelete wrpcfg.txt 恢复删除文件 flash:/Wrpcfg.txt ?[Y/N]:y % 恢复文件 flash:/wrpcfg.txt <s2403h-ei>di\_

彻底删除系统当前配置

```
<s2403h-ei>delete ?
    /unreserved 彻底删除文件
    STRING<1-64> [drive][path][file name]
    flash: 设备名

<s2403h-ei>delete /u
<s2403h-ei>delete [unreserved vr
<s2403h-ei>delete /unreserved vrpcfg.txt
    文件内容将无法恢复!!! 删除文件 flash:/vrpcfg.txt?[Y/N]:y
% 删除文件 flash:/vrpcfg.txt
```

9.查看系统软硬件版本信息

```
<Quidway>display version ?

〈cr〉

〈Quidway>display version

Huawei Versatile Routing Platform Software

VRP Software, Version 3.10, Release 0023P11 更新版本号

Copyright (c) 1998-2009 Huawei Technologies Co., Ltd. All rights reserved.
```

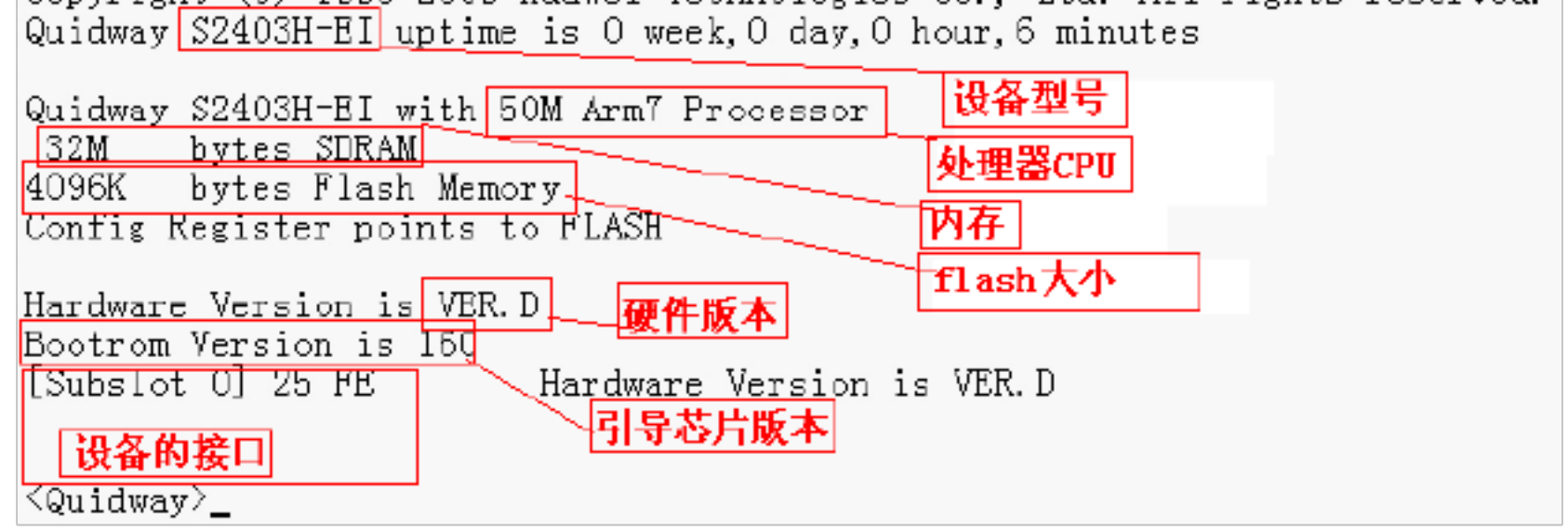

10.查看系统当前运行中的配置,也就是内存中的配置

```
<H3C>display current-configuration
#
version 5.20, Alpha 1011
#
sysname H3C 主机名
#
password-control login-attempt 3 exceed lock-time 120
#
undo voice vlan mac-address 00e0-bb00-0000
#
 ipsec cpu-backup enable
#
undo cryptoengine enable
#
 domain default enable system
#
vlan 1
#
domain system
access-limit disable
 state active
 idle-cut disable
 self-service-url disable
#
interface Ethernet0/1/0
port link-mode route
#
interface Ethernet0/1/1
port link-mode route
#
interface Ethernet0/1/2
port link-mode route
#
```

load xml-configuration

#### #

#

user-interface con 用户接口 物理口也就是物理终端口 user-interface vty 0用户接口 逻辑口也就是虚拟终端口,就是通过网络来连接 #

Return

11.查看保存的配置

〈Quidway〉display sa 〈Quidway〉display saved-configuration **从flash中读取文件失** Failed to read flash or config file doesn't exist. **败,也就是没有存讨盘** 

# <Quidway>save 将把当前的配置保存到交换机的 flash memory中. 你确信吗?[Y/N]y 将运行时的配置写入Flash Memory 中. 请稍侯...

将运行时的配置写入 Flash Memory 中成功.

然后再次<H3C>display saved-configurat就会看见保存过的配置

12.查看端口状态

[2403h-EI]display interface Ethernet 0/2 Ethernet0/2是 DQWN\_\_\_\_\_ 发送的IP帧的帧格式是 PKTFMT\_ETHNT\_2 硬件地址是OOOf-e2O1-9463 \_1518 型是 双绞线 端口环回没有设置 MTU 是 导线类 硬件类型是 100\_BASE\_TX -速度 模式,未知-双工 模式 速度类型是自协商,链路双工类型是自协商, 控制:不使能 流量阈值未配置完全 大帧长 1536 最多允许广播报文占用接口流量的百分比: 100% 缺省VLAN\_ID: 网线类型为: normal 端口模式: access VLAN ID : 无 Tagged Untagged VLAN ID 最后 300 秒钟的输 0包/秒 0字节/秒 0包/秒 0字节/秒 最后 300 秒钟的输出: +): 0 报文, 0 与 0 广播包, 0 多播包 输入(合计) \_0\_字节 输入(正常) : 0 报文, - 字节 0 广播包, 0 多播包

# 13.给端口添加描述

[123] interface Ethernet 0/1/1

[123-Ethernet0/1/1]de

[123-Ethernet0/1/1] description ?

TEXT Up to 80 characters for description of the interface [123-Ethernet0/1/1]description 502 给 0/1/1端口添加描述为 502

14.给 aux 端口添加密码,也就是物理终端的密码
[123]user-interface console进入到 consoleO口
[123-ui-console0]set authentication password ?

cipher Set the password with cipher text
密文密码
simple Set the password with plain text
明文密码

[123-ui-console0]set authentication password cipher h3c

然后再查看运行中的配置<123>display current-configur就会看见

user-interface con 0

set authentication password cipher G`M^B<SDBB[Q=^Q`MAF4<1!!</li>

但是华为交换机登陆的时候默认是不要口令的所以又要进入到那 aux 口里面开启密码认证

<123>system-view

[123]user-interface console 0

[123-ui-console0]authentication-mode ?

none Login without checking不要密码

password Authentication use password of user terminal int要密码

scheme Authentication use AAA 用 RADIUS 服务器来认证

然后一路推出,按回车的时候就要口令

如果想取消刚才的设置还是

<123>system-view

[123]user-interface ?

INTEGER<0-70> First user terminal interface number to be configured

aux Aux user terminal interface

console Primary user terminal interface

tty Async serial user terminal interface

vty Virtual user terminal interface

[123]user-interface console 0

[123-ui-console0]undo set authentication password

[123-ui-console0]authentication-mode ?

none Login without checking

password Authentication use password of user terminal interface

scheme Authentication use AAA

[123-ui-console0]authentication-mode n

[123-ui-console0]authentication-mode none

然后一路推出,按回车的时候就不要口令

给普通用户不要密码, 切换到管理员要密码

<123>system-view

[123]user-interface console 0

[123-ui-console0]user privilege level ?

INTEGER<0-3> Specify privilege level

[123-ui-console0]user privilege level 0 0的级别最低

然后推出,再次进入

<123>?

User view commands:

cluster Run cluster command

display Display current system information

ping Ping function

- quit Exit from current command view
- rsh Establish one RSH connection
- ssh2 Establish a secure shell client connection
- super Set the current user priority level
- telnet Establish one TELNET connection

tracertTrace route function

就会看见现在的命令少的多,说明自己现在是个没权利的用户,如果想切管理员 <123>super ?

INTEGER<0-3> Priority level

 $\langle cr \rangle$ 

<123>super

User privilege level is 3, and only those commands can be used

whose level is equal or less than this.

Privilege note: O-VISIT, 1-MONITOR, 2-SYSTEM, 3-MANAGE

然后再? 就会看见已经切回到管理员, 然后给 super加密码

<123>system-view

[123] super password ?

cipher Display password with cipher 密文显示密码

level Specify the entering password of the specified priority

就会给 super加密码成功

15.给交换机配置 IP 地址

交换机出厂的时候默认就有一个 VLAN1 。所以给交换机配置 ip地址也就是给 VLAN1 配置 ip地址所以,先进入 VLAN1

[H3C] interface Vlan-interface 1

[H3C-Vlan-interface1] ip address 192.168.0.3 255.255.255.0

16.给交换机进行系统升级

在升级前首先必须使交换机和自己在一个局域网内,,在给交换机配置管理 IP,因为交换机 系统升级是使用 ip网络在进行的,同时也要是自己的 PC 和交换机通讯正常,在就是把自己 的 PC 配置成一个 ftp或 tft或 tft或 ftf 进行网络的传输,在升级之前看看自己的 flash是否可以放的下, 如果放不下就要删除系统启动文件

### 

# [Quidway]tftp get //192.168.1.96/S2000EI-VRP310-R0023P11.app

| undo 取消                                                           | Contemp 23 2000EI-VRP310-R0023P11.app 23 2000EI- Browse            |  |  |  |  |  |
|-------------------------------------------------------------------|--------------------------------------------------------------------|--|--|--|--|--|
| unknown-multicast 未知                                              | File size : 1977362 🚽 Show Dir                                     |  |  |  |  |  |
| user-interface 配直                                                 | 87040 Bytes sent 6695 Bytes/sec                                    |  |  |  |  |  |
| vlan 配直                                                           | /er                                                                |  |  |  |  |  |
| web                                                               | 16 D 4:03:4A:58                                                    |  |  |  |  |  |
|                                                                   | Connection received from 192 168.1.2 on port 1031                  |  |  |  |  |  |
| Quidway]tf                                                        | Read request for file <\$2000EL-YRP310-R0023P11.app>. Mode octet   |  |  |  |  |  |
| Quidway]tftp ?                                                    |                                                                    |  |  |  |  |  |
| ascii Ascii传输模式。                                                  |                                                                    |  |  |  |  |  |
| binary 二进制传输模式                                                    |                                                                    |  |  |  |  |  |
| get Iftp get                                                      |                                                                    |  |  |  |  |  |
| put Tftp put                                                      | н — — — — — — — — — — — — — — — — — — —                            |  |  |  |  |  |
| Quidway]tftp get                                                  | Current Action Read request for file (\$2000EI-VRP310-R0023P11.app |  |  |  |  |  |
| Quidway]titp get 7<br>CTDIW2(1 CA) 位于LCI 昭久翌                      | About Settings Help                                                |  |  |  |  |  |
| SIRING(1-64) 位于tftp版分器-<br>式夹位于焦斑(s)                              |                                                                    |  |  |  |  |  |
| 筑有亚丁朱枏tītj                                                        | J版ガ器的版入什白,俗共: //Cluster/入什白                                        |  |  |  |  |  |
| Quidway]tftp get //192.168.1.9<br>STRING<1-64〉 目的文件名<br><cr></cr> | 6/S2000EI-VRP310-R0023P11.app ?                                    |  |  |  |  |  |
| Quidway]tftp get //192.168.1.9                                    | 5/S2000EI-VRP310-R0023P11.app                                      |  |  |  |  |  |

这个是在有操作系统的情况下升级 下面的是在没有操作系统的情况下升级

Initialize LS41LTSA .....OK! SDRAM selftest.....OK! FLASH selftest.....OK! Switch chip selftest.....OK! Slot 1/1 has no module or get slot type error PHY selftest.....OK! Please check port leds.....finished! The switch Mac is: 000F-E201-9463 按ctrl+b进入 Press Ctrl-B to enter Boot Menu... 4

Password : \*\* S\*\*\*

## BOOT MENU

1. Download application file to flash **下载文件到flash,也就是系统** 2. Select application file to boot | 选择一个文件来引导系统 3. Display all files in flash 显示所有flash里面的文件

4. Delete file from Flash **删除文件** 5. Modify bootrom password**修改进入boot引导菜单的密码** 

O. Reboot 重启

```
BOOT MENU
1. Download application file to flash
Select application file to boot
3. Display all files in flash
4. Delete file from Flash
5. Modify bootrom password
0. Reboot
Enter your choice (0-5): 1
Please set application file download protocol parameter:
1. Set TFTP protocol parameter 用tftp协议进行传输
2. Set FTP protocol parameter 用ftp协议进行传输
3. Set XMODEM protocol parameter 用xmodem进行传输(大部分用于升级boot)
0. Return to boot menu
Enter your choice(0-3): _
Please set application file download protocol parameter:
1. Set TFTP protocol parameter
2. Set FTP protocol parameter
                                             要进行传输的文件名
3. Set XMODEM protocol parameter
0. Return to boot menu
Enter your choice(0-3): 1
Load File name : S2000-VRP310-r0020-32-a.app [wnm2.2.2-0008.zip]
Switch IP address : 192.168.1.250交换机的IP地址
Server IP address : 192.168.1.28 192.168.1.96 tftp的ip地址
Are you sure to download file to flash? Yes or No(Y/N)y是否真的升级
Initializing net...
Are you sure to download file to flash? Yes or No(Y/N)y
Initializing net...
Warning: Can not get netmask from server !
...done!
Do you want to continue downloading? Yes or No(Y/N)y
Loading...._
在这里一定要把 tft 的路径指定正确
如果升级 boot要选择 xmodem, 他是用物理终端进行传输的也就是通过计算机的 COM 口进
```

行传输,如果选择第一项有可能升级不了,就是害怕有人没事升级 bootrom,所以华为做了

个隐藏菜单,按ctrl+就会出来一个隐藏菜单

Please set bootrom download protocol parameter:

```
1. Set TFTP protocol parameter
```

- 2. Set FTP protocol parameter
- 3. Set XMODEM protocol parameter 用xmodem进行bootrom升级

O. Return to boot menu

Enter your choice(0-3): 3

到此时我们就是用物理终端进行升级也就是 bootrom, 所以用不着 TFTP 了

| Enter your                                               | choice(0-3): 3             |
|----------------------------------------------------------|----------------------------|
| Please sele                                              | ct your download baudrate: |
| 1. 9600<br>2. 19200<br>3. 38400<br>4. 57600<br>5.*115200 | 这里频率越高传输的速度也就越<br>快        |
| O. Return<br>Enter your                                  | choice(0-5):5              |

Enter your choice(O-5): 5 Are you sure to update your bootrom? Yes or No(Y/N)y Download baudrate is 115200 bps. Please change the terminal's baudrate to 115200 bps, and select XMODEM protocol. 你选择了一个与当前波特率不匹配的值,请你把波特率 Press enter key when ready. 调节为115200之后再来连接,改好了你在按回车键

|                                                                                                    | 位/秒®):   | 115200 |          | -   |        |     |             |    |  |  |  |  |
|----------------------------------------------------------------------------------------------------|----------|--------|----------|-----|--------|-----|-------------|----|--|--|--|--|
|                                                                                                    | 数据位 @):  | 8      |          | •   |        |     |             |    |  |  |  |  |
|                                                                                                    | 奇偶校验(P): | 无      |          | •   |        |     |             |    |  |  |  |  |
|                                                                                                    | 停止位 (S): | ĺ      |          | •   |        |     |             |    |  |  |  |  |
| 然后关闭该终端,重新打开                                                                                                    | 奻据流控制᠙)∶ | 无      | <b>~</b> | •   | _<br>گ | 后 按 | 回车          | 三键 |  |  |  |  |
| Now please start transfer file use XMODEM protocol.<br>If you want to exit, Press <ctrl+x>.<br/>Waiting C</ctrl+x> |          |        |          |     |        |     |             |    |  |  |  |  |
|                                                                                                    |          |        |          |     | Z      | 间这重 | <b></b> 乱 す | 可以 |  |  |  |  |
| 进行发送了,如果不想发送按 ctrl                                                                                                 | +进行取消,   | 点超级约   | 冬端的传送国   | 目面的 | 发送     | 文件打 | 指定プ         | 文件 |  |  |  |  |
| 名 为 S2000EI-V160.btm                                                                                               | 协议送      | 亡 则    | xmodem   | 后   | 进      | 行   | 发           | 送  |  |  |  |  |
| Now please start transfer file use XMODEM protocol.                                                                |          |        |          |     |        |     |             |    |  |  |  |  |

```
If you want to exit, Press <Ctrl+X>.
Loading.....done!
Please change the terminal's baudrate back to 9600 bps.
Press enter key when ready.
- 传送完毕,请你再把比特率改为
9600进行连接
```

Bootrom is updating now.....done! 这个时候他才进行升级,而且升级成 功了 MENU BOOT 1. Download application file to flash 2. Select application file to boot 3. Display all files in flash 4. Delete file from Flash Modify bootrom password 0. Reboot Enter your choice(0-5): 0 到这里boot已经升级好了,可以重新启动了 此时我们也可以进行系统的备份,也就是通过 tft或 ftp把 flas 理面的文件倒出来以便于以 系 统 文 件 丢 失 再 次 进 行 E 后 传 [Quidway]tftp put wnm2.2.2-0008.zip //192.168.1.96/wnm2.2.2-0008. 进行文件的上传,就是文件的备 17.开启虚拟终端,也就是 ssh或 telnet 如果没有给虚拟终端设置密码根本就连接不上,要是给虚拟终端设置密码之后进去时个普通 用户,所以也配置不成功,锁业要给 super设置口令之后才能完全控制这台交换机 <H3C>system-view [H3C]user-interface vty 0 4 [H3C-ui-vty0-4] set authentication password ? cipher Set the password with cipher 啦文 simple Set the password with plain rext [H3C-ui-vty0-4]set authentication password si瞰诀是郑开启口令认证,所以来这么句 [H3C-ui-vty0-4] authentication-modess word [H3C] super password ? cipher Display password with cipher 密文显示密码 level Specify the entering password of the specified priority simple Display password with plain te现位显示密码 [H3C] super password simple 123 如果想要 WEB 管理,还要单独给 WEB 设置账号和口令 [H3C]local-user admin [H3C-luser-admin]password ?

```
cipher Display password with cipher t密文
simple Display password with plain 姆文
[H3C-luser-admin]password simple 123
此时还是不能登录,因为 admin 这个用户的权利不够大,所以我们还要给他修改权利
[H3C]local-user admin
[H3C-luser-admin]service-type telnet level ?
INTEGER<0-3> Level of user
```

[H3C-luser-admin] service-type telnet 到这里就可以 web 进行配置了 18. vlan技术(标记型)

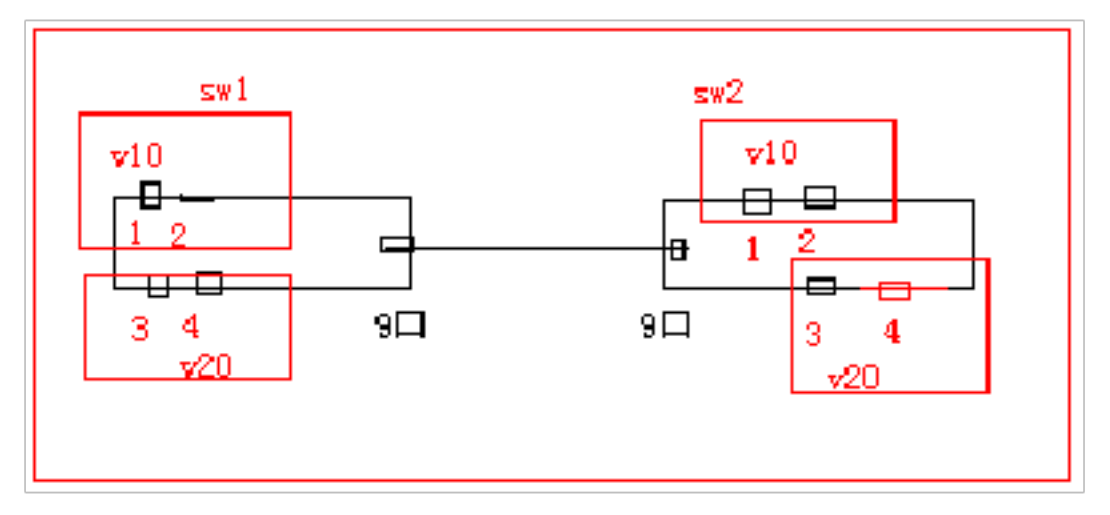

用于跨交换机的时候

[SW2]vlan 10 建立vlan

[SW2-vlan10]port Ethernet 0/4/0 to Ethern 把端户加入到 vlan10

[SW2-vlan10]quit

[SW2]vlan 20

```
[SW2-vlan20]port Ethernet 0/4/2 to Ethern 把端户加入到 vlan20
```

[SW2]vlan 30

```
[SW2-vlan30]port Ethernet 0 把端口加入到 vlan30
```

```
[SW2] interface Ethernet 0/4/7
```

```
[SW2-Ethernet0/4/7]port ?
```

```
accessSpecify current Access port's characteristicshybridSpecify current Hybrid port's characteristics
```

```
inline-interfac {\tt Ad} d \ {\tt ports} \ to \ or \ delete \ {\tt ports} \ from \ inline-interfaces
```

link-aggregationLink aggregation group

```
link-mode Switch the specified interface to layer2 or layer3
ethernet
```

link-type Specify port link-type

smart-link Specify smart link

```
trunk Specify current Trunk port's characteristics
```

```
[SW2-Ethernet0/4/7]port link-type ?
```

```
access Access link-type
```

```
hybrid Hybrid VLAN link-type
```

```
trunk VLAN Trunk link-type
```

```
[SW2-Ethernet0/4/7]port link-type trunk ?
```

```
\langle cr \rangle
```

```
[SW2-Ethernet0/4/7]port link-type trunk
```

[SW2-Ethernet0/4/7]port tr确执开道
 permit allowed VLANs 允许那些过
 pvid Specify current Trunk port's PVID VLAN charact李端词的 PVID 设置
[SW2-Ethernet0/4/7]port trunk permit vlan ?
 INTEGER<1-4094> VLAN ID
 all All the VLANs

[SW2-Ethernet0/4/7]port trunk permit vlan al [SW2-Ethernet0/4/7]port trunk permit vlan all Please wait..... Done. [SW2-Ethernet0/4/7]port trunk pvid v更改 欲 id为 VLAN30 <SW2>display vlan all VLAN ID: 1 VLAN Type: static Route Interface: not configured Description: VLAN 0001 Broadcast MAX-ratio: 100% Tagged Ports: Ethernet0/4/7 Untagged Ports: Ethernet0/4/4 Ethernet0/4/5 Ethernet0/4/6

VLAN ID: 10 VLAN Type: static Route Interface: not configured Description: VLAN 0010 Broadcast MAX-ratio: 100% Tagged Ports: Ethernet0/4/7 Untagged Ports: Ethernet0/4/0 Ethernet0/4/1

VLAN ID: 20 VLAN Type: static Route Interface: not configured Description: VLAN 0020 Broadcast MAX-ratio: 100% Tagged Ports: Ethernet0/4/7 Untagged Ports: Ethernet0/4/2 Ethernet0/4/3

VLAN ID: 30 VLAN Type: static

Route Interface: not configured

Description: VLAN 0030

Broadcast MAX-ratio: 100%

Tagged Ports: none

Untagged Ports:

Ethernet0/4/7

Sw1 和 sw2 配置相似

华为的习惯是只要你把某个端口设置为 trunk 那么他会把这个端口加入到每个 VLAN 里面去,也就是一个端口属于多个 vlan 缺省属于一个。

19 非标记 vlan设置,用于接服务器或路由器的时候

如下图,交换机是可以认标记的,也就是数据包中间加了四个字节的东西,而路由器或 PC 就不一定认标记型帧,所以 802.1q里面特殊规定,所以接交换机的是 tagged帧,而接 pc 或路由器的一定是 untagged帧

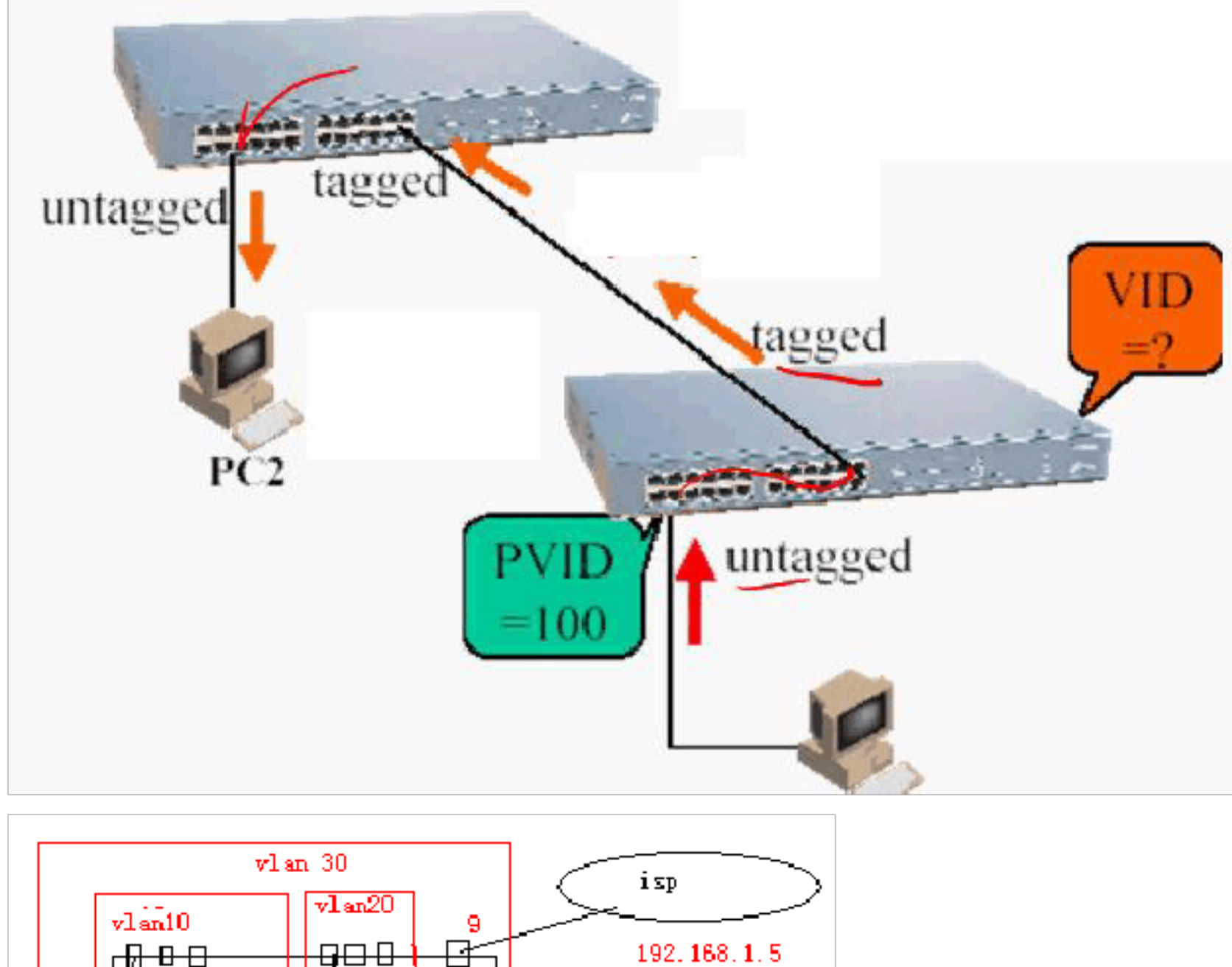

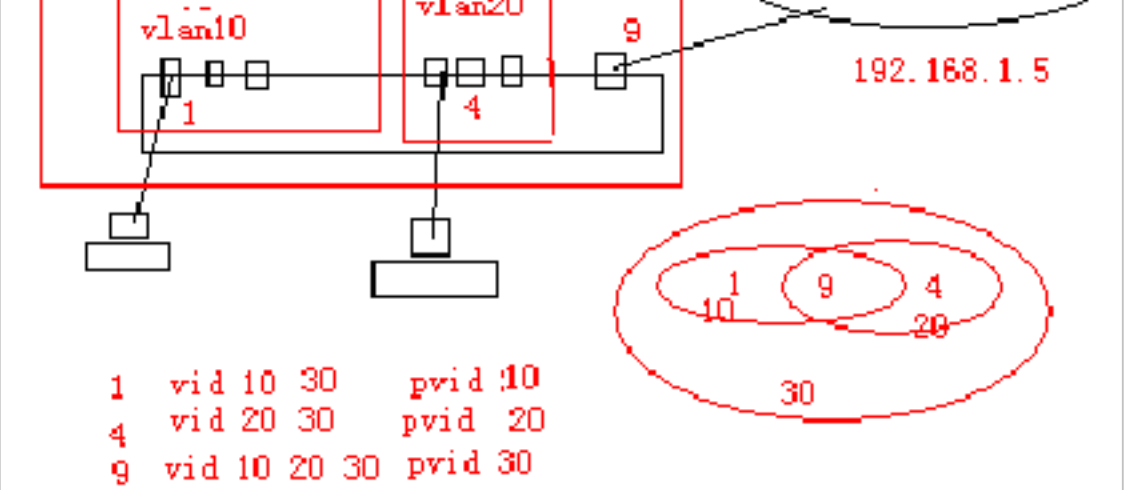

在这里国产交换机可以是一个端口属于多个 VLAN, 但是缺省只能属于一个 VLAN, 就是混杂模式

[H3C-Ethernet01]port hybrid vlan 10 30 untagged

Error: It is not a Hybrid pofhybrid 混杂模式, untagged不带标记)

<H3C>system-view
[H3C]vlan 10
[H3C-vlan10]port Ethernet 0/1 to Ethernet 0/3
[H3C-vlan10] quit
[H3C]vlan 20
[H3C-vlan20]port Ethernet 0/4 to Ethernet 0/6

[H3C-vlan20] quit [H3C]vlan 30 [H3C-vlan30]port Ethernet 0/1 to Ethernet 0/6 [H3C-vlan30]display vlan all VLAN ID: 1 VLAN Type: static Route Interface: not configured Description: VLAN 0001 Broadcast MAX-ratio: 100% Tagged Ports: none Untagged Ports: Ethernet0/7 Ethernet0/8 Ethernet0/8

VLAN ID: 10 VLAN Type: static Route Interface: not configured Description: VLAN 0010 Broadcast MAX-ratio: 100% Tagged Ports: none Untagged Ports: none

VLAN ID: 20 VLAN Type: static Route Interface: not configured Description: VLAN 0020 Broadcast MAX-ratio: 100% Tagged Ports: none Untagged Ports: none

VLAN ID: 30 VLAN Type: static Route Interface: not configured Description: VLAN 0030 Broadcast MAX-ratio: 100% Ethernet0/9

Tagged Ports: none

Untagged Ports:

Ethernet0/1Ethernet0/2Ethernet0/3Ethernet0/4Ethernet0/5Ethernet0/6在这里华为交换机还是受思科的影响很深,缺省一个端口可以属于一个 VLAN ,这根本不是我们要的结果,所以我们到口里面看看[H3C]interface Ethernet 0/1[H3C-Ethernet0/1]port ?accessSpecify current Access port's characteristicshybridSpecify current Hybrid port's characteristics

以上内容仅为本文档的试下载部分,为可阅读页数的一半内容。如 要下载或阅读全文,请访问: <u>https://d.book118.com/59610023015</u> 5011002